# ThreatConnect.

## ThreatConnect® Indicator CSV Integration Installation and Configuration Guide

## Software Version 3.0

#### Integration Guide

#### February 27, 2023

30049-03 EN Rev. A

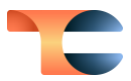

©2023 ThreatConnect, Inc.

ThreatConnect® is a registered trademark of ThreatConnect, Inc.

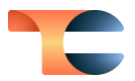

## Table of Contents

| Overview                      | . 4 |
|-------------------------------|-----|
| Dependencies                  | . 4 |
| ThreatConnect Dependencies    | .4  |
| Configuration Parameters      | 4   |
| Parameter Definitions         | .4  |
| Accessing Published CVS Files | . 8 |

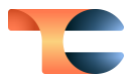

## Overview

The **ThreatConnect Indicator CSV** integration produces a custom comma-separated values (CSV) file of Indicators on a schedule for download by third-party tools over HTTPS. The App allows users to define the columns to include in the CSV file, filters for retrieving data from ThreatConnect, and how frequently the file should be updated.

## Dependencies

#### ThreatConnect Dependencies

• Active ThreatConnect Application Programming Interface (API) key

**Note**: All ThreatConnect dependencies will be provided by default to subscribing ThreatConnect Cloud customers. Customers on Dedicated Cloud and On-Premises instances can enable these settings on the **Account Settings** screen within their ThreatConnect instance.

## **Configuration Parameters**

### Parameter Definitions

The parameters defined in Table 1 apply to the configuration parameters during the Jobcreation process.

| Name     | Description                                                                                                    | Required? |
|----------|----------------------------------------------------------------------------------------------------|-----------|
| Api User | The username of the ThreatConnect API account.                                                                                                    | Yes       |
| TQL      | Use this parameter to filter Indicators based on a custom <u>ThreatConnect Query Language (TQL)</u> query.<br>When used, all other filter-based parameters will be ignored. | No        |

#### Table 1

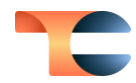

| Field Mapping | A comma-separated list of field mappings for each column that will be included in the CSV file.                                                                                                    | Yes |
|---------------|----------------------------------------------------------------------------------------------------|-----|
|               | Available Field Values:<br>@tc.attribute=Attribute Name<br>@tc.dateAdded<br>@tc.id<br>@tc.lastModified<br>@tc.ownerName<br>@tc.tags<br>@tc.threatAssessRating<br>@tc.threatAssessConfidence<br>@tc.threatAssessScore<br>@tc.type<br>@tc.type<br>@tc.type_specific<br>@tc.value<br>@tc.webLink                                                                                                    |     |
|               | Format:<br>Header Name::@tc.field                                                                                                    |     |
|               | Default Mapping:<br>Value::@tc.value<br>Type::@tc.type<br>Type Specific::@tc.type_specific<br>Owner::@tc.ownerName<br>Description::@tc.attribute=Description<br>Date Added::@tc.dateAdded<br>ID::@tc.id<br>Date Last Modified::@tc.lastModified<br>Tags::@tc.tags<br>ThreatAssess Rating::@tc.threatAssessRating<br>ThreatAssess<br>Confidence::@tc.threatAssessConfidence<br>Web Link::@tc.webLink |     |
| Include Tags  | Use this parameter to filter Indicators by the specified Tag(s). When used, only Indicators that include <b>at least one</b> of the specified Tags will be exported.                                                                                                    | No  |

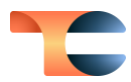

| Indicator Types                    | Use this parameter to filter Indicators by type. When used, only Indicators of the selected type(s) will be exported.                                                                        | No  |
|------------------------------------|----------------------------------------------------------------------------------------------------|-----|
| Last Run                           | The last time the Job ran, which determines the interval for which data are retrieved.                                                                                                    | No  |
| Do not update Last<br>Run Field    | Select this checkbox to prevent the <b>Last Run</b> field from being updated when the App runs.                                                                                              | No  |
| Maximum False<br>Positive Count    | Use this parameter to filter Indicators by false positive<br>count. When used, only Indicators with a false positive<br>count less than or equal to the specified value will be<br>exported. | No  |
| Minimum<br>Confidence Rating       | Use this parameter to filter Indicators by Confidence<br>Rating. When used, only Indicators with a Confidence<br>Rating greater than or equal to the specified value will<br>be exported.    | No  |
| Minimum Threat<br>Rating           | Use this parameter to filter Indicators by Threat<br>Rating. When used, only Indicators with a Threat<br>Rating greater than or equal to the specified value will<br>be exported.            | No  |
| Minimum<br>ThreatAssess<br>Score   | Use this parameter to filter Indicators by ThreatAssess<br>score. When used, only Indicators with a ThreatAssess<br>score greater than or equal to the specified value will<br>be exported.  | No  |
| ThreatConnect<br>Owners            | Use this parameter to filter Indicators by owner. When used, only Indicators belonging to the selected owner(s) will be exported.                                                            | No  |
| Attributes with<br>Multiple Values | Specifies which Attribute value to export for Indicators<br>that contain multiple Attributes of the same Attribute<br>Type.                                                                  | Yes |
| Field Delimiter                    | The delimiter used between fields in the CSV file.                                                                                                    | Yes |

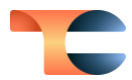

| Duplicate<br>indicators | Determines how the App will handle duplicate<br>Indicators.                                                                                                    | No  |
|-------------------------|----------------------------------------------------------------------------------------------------|-----|
| Write Field<br>Headers  | Enables a header row to be written for each column. If<br>this parameter is enabled and the header name is not<br>specified in the Field Mapping, then the default field<br>name from ThreatConnect will be used. | No  |
| Logging Level           | Determines the verbosity of the logging output for the application.                                                                                                    | Yes |

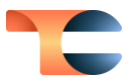

## Accessing Published CVS Files

After the App has created and published the CSV files, the files can be accessed and downloaded via URLs. To access these URLs, navigate to the **Apps** tab of the **Organization Settings** screen, click the vertical ellipsis in the **Options** column for the Job, and select **Published Files** from the menu that is displayed (Figure 1).

| Demo Organization - Organization Settings |                     |        |             |          |           |            |          |       |               |         |                |        |                 |
|-------------------------------------------|---------------------|--------|-------------|----------|-----------|------------|----------|-------|---------------|---------|----------------|--------|-----------------|
| Membership                                | Communities/Sources | Groups | Invitations | Activity | Variables | Metrics    | Settings | Email | Apps          | Styling |                |        |                 |
| Jobs                                      |                     |        |             |          |           |            |          |       |               |         |                |        | :               |
| Search                                    |                     |        |             |          |           |            |          |       | Q             | Clear   |                |        | c o 1           |
|                                           | Job N               | ame    |             |          |           | Start Time |          | L     | ast Execution | n       | Next Execution | Active | Options         |
| Download Indica                           | ators               |        |             |          | N/A       |            |          | N/A   |               |         | Off            |        | ⊙ 🖍 :           |
| python test app                           |                     |        |             |          | N/A       |            |          | N/A   |               |         | ho             |        | Delete Job      |
| sample comm                               |                     |        |             |          | N/A       |            |          | N/A   |               |         | Off            |        | Export Job      |
| sample comm                               |                     |        |             |          | N/A       |            |          | N/A   |               |         | Off            |        |                 |
|                                           |                     |        |             |          |           |            |          |       |               |         |                |        | Published Files |
|                                           |                     |        |             |          |           |            |          |       |               |         |                |        |                 |
|                                           |                     |        |             |          |           |            |          |       |               |         |                |        | a serie cong    |

#### Figure 1

The **Published Files** window will be displayed, providing the URLs to download the published files (Figure 2). These URLs can be used with a third-party integration or for manual download.

| Published Files                                                                                                    | ×     |
|----------------------------------------------------------------------------------------------------|-------|
| URL(s)<br>https://app.threatconnect.com/fileServer/65198d6e-86ce-4dfd-b561-<br>ff56c0250d95/data.csv<br>https://app.threatconnect.com/fileServer/65198d6e-86ce-4dfd-b561-<br>ff56c0250d95/data.txt |       |
|                                                                                                    | CLOSE |

#### Figure 2